## E-book handleiding GortShop Windows Tablet Smartphone

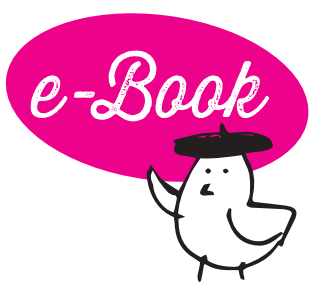

Om een e-book te kunnen openen en lezen op je Windows-apparaat heb je een aparte software nodig op je tablet/smartphone. Hieronder lees je hoe je daar bijvoorbeeld de applicatie Bluefire Reader voor kan gebruiken.

- 1. Download Bluefire Reader via de appstore van je tablet/ smartphone. Open Bluefire Reader.
- Vraagt de app om in te loggen met je Adobe ID? 2. Vul dan je inloggegevens in. Heb je geen Adobe ID? Pas de panique! Die maak je hier gratis aan: https://helpx.adobe.com/nl/manage-account/using/createupdate-adobe-id.html Nadat je bent ingelogd, verlaat je Bluefire Reader.
- Surf op je tablet/smartphone naar je mailbox en open de mail 3. van de Gortshop: hierin vind je de link om je nieuwe e-book te downloaden.
- Klik op de roze link onder het kopje "Download" om het e-book 4. te downloaden. De download start automatisch. On y va!

| Bonjour! 式 je                                                             | e hebt mail van de GORTSHOP<br>BUZONDERE WIJNEN - GESIGNEERDE BOEKEN |
|---------------------------------------------------------------------------|----------------------------------------------------------------------|
| Merci vo<br>Be                                                            | oor je bestelling, Caroline<br>estelnummer: 2024-5262                |
| Caroline, bonjour! We gaan meteen v<br>je bestelling:<br><b>Downloads</b> | voor je aan de slag, komt er an! Hieronder alle gegevens van         |
|                                                                           |                                                                      |
| Product                                                                   | Download                                                             |

- Open Bluefire Reader en selecteer in het menu 'Add to library' 5. of 'Import books'.
- Ga naar de map waar je het e-book hebt opgeslagen 6. (bijv. Downloads). Selecteer het e-book en voeg deze toe aan de bibliotheek.
- Klik op het e-book om 'm te openen. 7.
- 8. Félicitations! Het boek is klaar om gelezen te worden, nu jij nog! Dus schenk een glas heerlijke wijn in, installeer je samen met je e-reader in je favoriete stoel en Allez! Veel leesplezier en Hartelijk Santé!